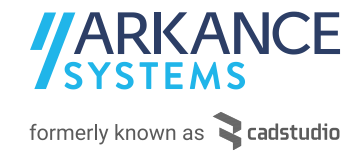

## Zavedení postprocesoru Fusion 360 – nové prostředí

Niže naleznete postup pro zavedení postprocesoru v novém prostředí Fusion 360 -

- Vytvořte nový NC program a přejděte do záložky nastavení bod 1,2
- Dále zvolte tři tečky u možnosti Postprocesor bod 3
- Ve stromu po levé straně zvolte pravým tlačítkem myši "Linked" a následně "Link folder" bod 4,5
- Vyberte složku v které máte uloženy postprocesory
- Posledním bodem zvolte každý Váš posptocesor v okně uprostřed a zatrhněte možnost "Run without restrictions" – bod 6,7

Postup:

| 💽 Autodesk Fusion 360                                                                                                    |                                        |                                                       |                                       |   |                                                 | -         |
|----------------------------------------------------------------------------------------------------|----------------------------------------|-------------------------------------------------------|---------------------------------------|---|-------------------------------------------------|-----------|
| III 📑 🗉 🖏 T 🖉 🛔 🙎                                                                                                    |                                        | A 2.5D Milling - Mounting Plate v2*                   |                                       |   | × +                                             | 3 🖲 🗍 🙆   |
|                                                                                                    | NC program: NCProgram1                 |                                                       | .3                                    |   |                                                 | ×         |
| NASTAVENI V 2D V                                                                                                    | Nastavení Onerace                      |                                                       |                                       |   |                                                 |           |
| 🛪 PROHLIŽEČ 🔹 🔍                                                                                                    | opciace                                |                                                       |                                       |   |                                                 |           |
|                                                                                                    | Machine and Post                       |                                                       | Vlastnesti postprocesoru              |   |                                                 | :         |
| Pojmenované pohledy                                                                                                    | Use machine configuration              |                                                       | <ul> <li>Bezepecne odjezdy</li> </ul> |   |                                                 |           |
| Modely                                                                                                    |                                        |                                                       | Beznecov odjezd X                     | 0 |                                                 |           |
| ▲NC Programs                                                                                                    | Poscprocesor CAD Stu                   | dio Redennan 550/040 / CS_Redennan_550_040_v10.p • // |                                       |   |                                                 |           |
| A NCProgram1                                                                                                    | Použít kaskádový postprocesor          |                                                       | Bezpecny odjezd Y                     | 0 |                                                 |           |
| A 💿 🔽 Nastavení                                                                                                    | Brogram                                |                                                       | Bezpecny odjezd Z                     | 0 |                                                 |           |
| Setup1 O                                                                                                    | Kaihawa aartaracarad                   |                                                       |                                       | - |                                                 | ×         |
| () (11/1 (0:00:47)) Face1                                                                                                    | Kninovna postprocesoru                 |                                                       |                                       |   |                                                 | -         |
| T1 (0:05:30) 25 Adaptive1                                                                                                    | Hledat                                 |                                                       |                                       |   | Filtry Informace                                | 0-0       |
| TT2 (0:00:23)12D Contour1                                                                                                    | Nedávné                                | Název Popis                                           |                                       |   | Dodavatel                                       |           |
| ► (T5 (0:00:53)] 2D Pocket1                                                                                                    | <ul> <li>Moje postprocesory</li> </ul> | CADStudio CAD Studio Heidenhain 530/640               |                                       |   | CADStudio                                       |           |
| [Lámání třísek] [T6 (0:00:11)     [Vision 1]     [Vision 1]     [Visio | Místní                                 |                                                       |                                       |   | Standard postprocesor for Heidenhai             | n 530/640 |
| Závitnik] [T8 (0:00:14)] 9/16                                                                                                    | Linked     Clink folder                |                                                       |                                       |   | by CAD Studio s.r.o. an Arkance Syst<br>company | .ems      |
| T3 (0:00:19)] 2D Chamfer1                                                                                                    | Heid O Elik todel                      | 9                                                     |                                       |   | Schopnosti                                      |           |
| ⊿ 👁 🗁 Setup2 💿                                                                                                    | Knihovna Fusion 360                    |                                                       |                                       |   | <b>P</b>                                        |           |
| T171 (0:00:23)] Face3                                                                                                    | 1                                      |                                                       |                                       |   | Verze                                           |           |
| T1 (0:01:21)] 2D Adaptive3                                                                                                    | 1                                      |                                                       | 6                                     |   | 42798                                           |           |
| [T1 (0:05:09)] Adaptive3                                                                                                    | 1                                      |                                                       |                                       |   | Extension                                       |           |
| [15 (0:00:35)] 2D Pocket4                                                                                                    |                                        |                                                       |                                       |   | Security settings                               | -         |
| T2 (0:00:20) 2D Pockets                                                                                                    |                                        |                                                       |                                       |   | Run without restrictions                        | 7         |
| (12 (0:00:00) 25 0000012                                                                                                    | Pravé tlačítko myši                    |                                                       |                                       | L |                                                 | -         |
| Lámání třísek) [T6 (0:00:11]                                                                                                    |                                        |                                                       |                                       |   |                                                 |           |
| Závitnik] [T8 (0:00:14)] 9/1(                                                                                                    |                                        |                                                       |                                       |   |                                                 |           |
| D 🐼 🧇 [T3 (0:00:20)] 2D Chamfer2                                                                                                    |                                        |                                                       |                                       |   |                                                 |           |
|                                                                                                    |                                        |                                                       |                                       |   |                                                 |           |
|                                                                                                    |                                        |                                                       |                                       |   |                                                 |           |
|                                                                                                    |                                        |                                                       |                                       |   |                                                 |           |
|                                                                                                    |                                        |                                                       |                                       |   |                                                 |           |
|                                                                                                    |                                        |                                                       |                                       |   |                                                 |           |
|                                                                                                    |                                        |                                                       |                                       |   |                                                 |           |
|                                                                                                    |                                        |                                                       |                                       |   |                                                 |           |
|                                                                                                    |                                        |                                                       |                                       |   |                                                 |           |
| PŘIKAZOVÝ ŘÁDEK                                                                                                    |                                        |                                                       |                                       |   | Vybrat                                          | Zrušit    |

V případě otázek či problémů prosím o kontaktování centra podpory. <u>https://helpdesk.cadstudio.cz/</u>

PRAHA, Líbalova 1/2348, 149 00 Praha 4

Tel. : +420 910 970 111 - info.cz@arkance-systems.com - www.arkance-systems.cz